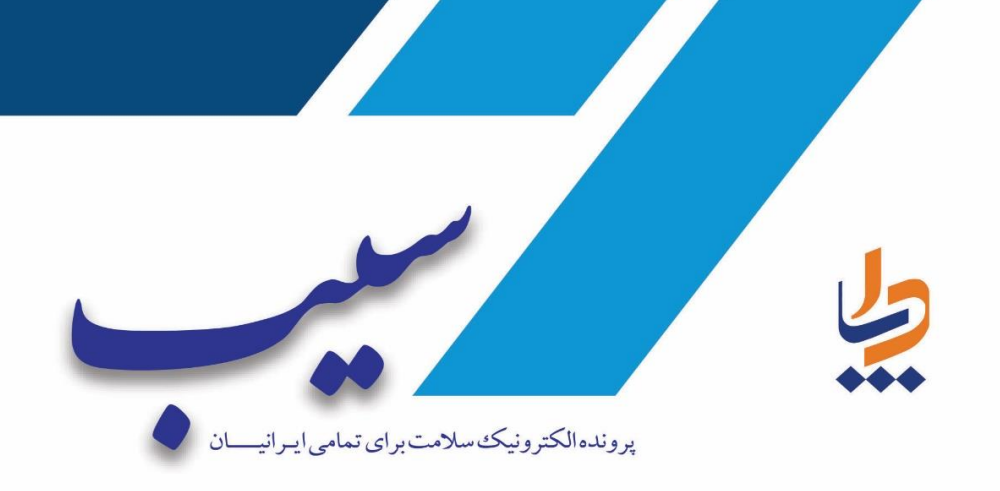

ارزیابی ایمنی وخطر بلایا (SARA)

فناوري اطلاعات

تابستان – ۱۴۰۲

نگارش: ۱/۰/۰۱

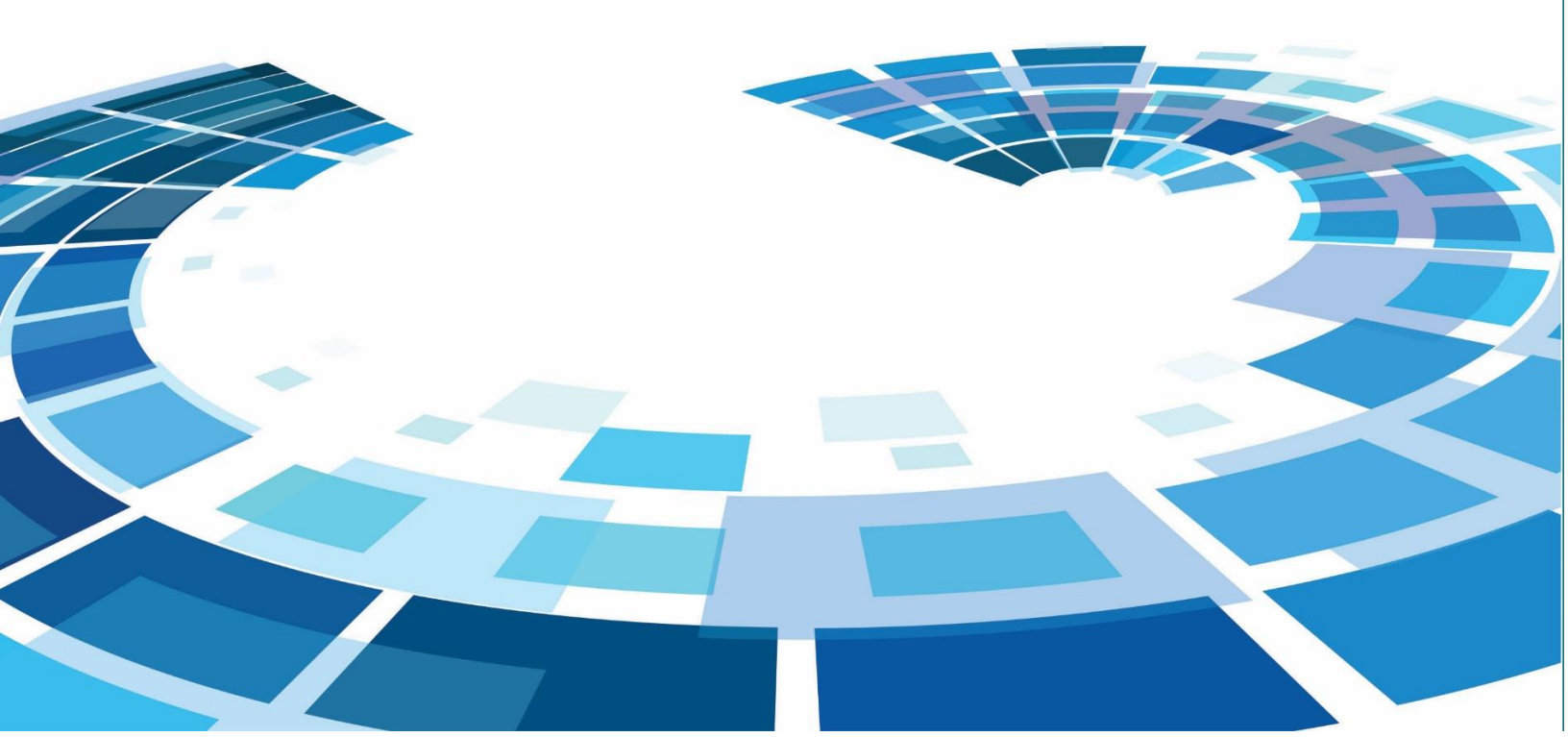

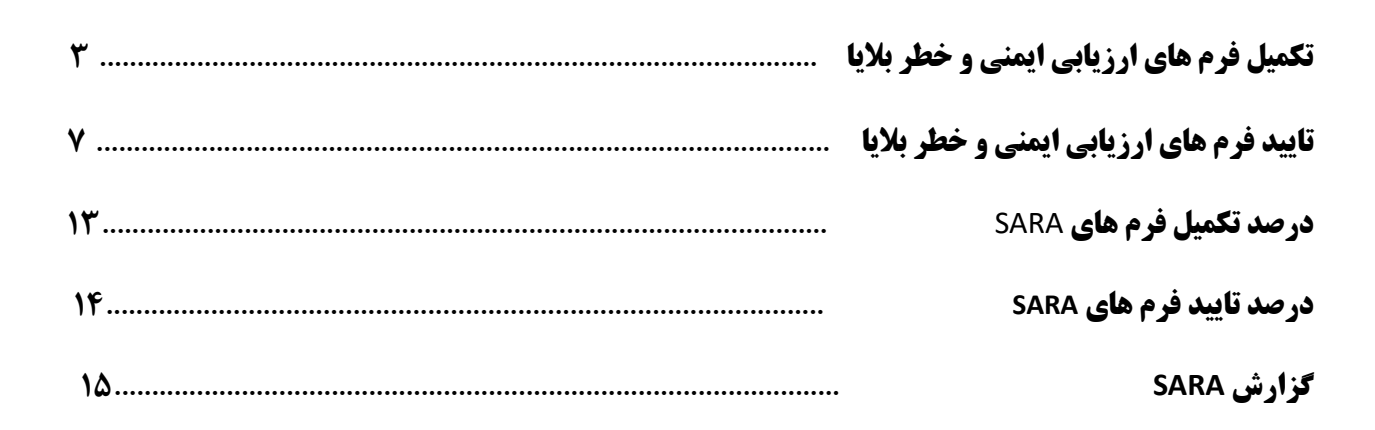

#### **.. تکمیل فرم های ارزیابی ایمنی و خطر بلایا**

پس از انتخاب نقش مورد نظر (که در ذیل به آن اشاره می شود) برای هر سطحی جهت تکمیل فرم ارزیابی ایمنی و خطر بلایا (SARA) از مسیر زیر اقدام می کنیم:

• نقشهای تکمیل کننده فرم در سطوح مختلف:

- خانه بهداشت: مسئول واحد
- پایگاه سلامت شهری / روستایی: مسئول پایگاه
- مرکز خدمات جامع سلامت شهری / روستایی / شهری روستایی: رئیس مرکز
  - مرکز مشاوره و مراقبت بیماریهای رفتاری: رئیس مرکز
    - مرکز مراقبت بهداشتی مرزی: رئیس مرکز
  - شبكه بهداشت و درمان: مسئول برنامه كاهش خطر بلايا
  - دانشگاه: کارشناس کاهش خطر بلایا (در سطح معاونت بهداشت)

این فرمها باید در بازه زمانی اعلام شده توسط اداره مربوطه تکمیل شود.

از منوی مدیریت سامانه، از قسمت ارزیابی ایمنی وخطر بلایا (SARA) ، تکمیل فرمهای ارزیابی ایمنی و خطر بلایا(SARA) را انتخاب کنید.

| یت - خدمات - وقایع - داروها و اقلام - گزارشهای دوره ای -      | مدیریت سامانه 🛨 شبکه خدمت 🔸 جمع           |
|---------------------------------------------------------------|-------------------------------------------|
|                                                               | ا 🚆 ساختار شبکه خدمت 🕻 🛃 ساختار شبکه خدمت |
| ې تکميل فرم های ارزيابی ايمنی و خطر بلايا ( SARA ) سال 1402 🖞 | ې ارزيابي ايمني و خطر بلايا ( SARA ) ک    |
| ال پنل ارزیابی ایمنی و خطر بلایا ( SARA )                     |                                           |

در هر سطح با کلیک بر روی گزینه تکمیل فرم های ارزیابی ایمنی و خطر بلایا (SARA) فرم های مربوط به آن واحد نمایش داده میشود:

# خانه بهداشت / پایگاه سلامت شهری/ روستایی:

| های ارزیابی ایمنی و خطر بلایا(SARA) : |               |              |
|---------------------------------------|---------------|--------------|
| بواحد                                 |               |              |
| ه سلامت ضمیمه                         |               |              |
| ) شناخت مغاطرات تبدید کننده مرکز      | نياز به تكميل | 省 تکمیل فرم  |
| ) آمادگی_P1-5                         | نیاز به تکمیل | 🖒 تکمیل فرم  |
| C1 (- هشدار و تأیید خبر               | نیاز به تکمیل | 🗹 تکمیل فرم  |
| ) C2-افزایش نارفیت                    | نیاز به تکمیل | 🗹 تکمیل فرم  |
| ) C3-ارزیابی وضعیت                    | نیاز به تکمیل | 🖌 تکمیل فرم  |
| ) C4- تدوین بر نامه عملیات میدانی ۱۸P | نیاز به تکمیل | 🖋 تکمیل فرم  |
| ) C5– فرماندهی، کنترل و هماهنگی       | نیاز به تکمیل | 🗹 تکمیل فرم  |
| ) 60- پشتیبانی و تداوم ار ایه خدمات   | نیاز به تکمیل | 🗹 تکمیل فرم  |
| ) C7-ايمنى پرستل                      | نیاز به تکمیل | 省 تکمیل فرم  |
| ) C8-ائىيتىپرسىتل                     | نیاز به تکمیل | 🖌 تکمیل فرم  |
| ) C9- تخلیه واحد بهداشتی درمانی       | نیاز به تکمیل | کا تکمیل فرم |
| اطللے رسانی عمومی                     | نیاز به تکمیل | 🖉 تکمیل فرم  |
| ) C11-ارزشیابی                        | نیاز به تکمیل | کا تکمیل فرم |
| ) ارزیابی آسیب پذیری سازه ای هرکز     | نیاز به تکمیل | 🖌 تکمیل فرم  |
| ) (NS) (ریابی ایمنی غیرساز ه ای       | نیاز به تکمیل | کا تکمیل فرم |

مرکز خدمات جامع سلامت شهری / روستایی / شهری روستایی

مرکز مشاوره و مراقبت بیماریهای رفتاری

مرکز مراقبت بهداشتی مرزی

|                           | ای ارزیابی ایمنی و خطر بلایا(SARA)                |
|---------------------------|---------------------------------------------------|
|                           | ب واحد                                            |
|                           | ~                                                 |
| نیاز به تکمیل 🕜 تکمیل فرم | ) شنافت مغاظرات تبديد كننده مركز                  |
| نیاز به تکمیل 🔞 تکمیل فرم | P1 (ريابي) يمني و خطر                             |
| نیاز به تکمیل 🔞 تکمیل فرم | P2-6: تدوین برنامه و هماهنگی را هبر دی با ذینفعان |
| نیاز به تکمیل 🕼 تکمیل فرم | ) P3: ذخيره سازي لوازم و تجبيزات                  |
| نیاز به تکمیل   تکمیل فرم | P4 ( تموزش پر سنل                                 |
| نیاز به تکمیل   تکمیل فرم | ) P5: تمرین ( مانور ) پر سنل                      |
| نیاز به تکمیل   تکمیل فرم | ) C1-مشدار و تأیید خبر                            |
| نیاز به تکمیل 🕅 تکمیل فرم | 2 C2 - افزایش ظرفیت                               |
| نیاز به تکمیل 🕼 تکمیل فرم | C3 (ارزیابی وضعیت                                 |
| نیاز به تکمیل 🕼 تکمیل فرم | ا AP- تدوین برنامه عملیات میدانی IAP              |
| نیاز به تکمیل 🕼 تکمیل فرم | ) C5– فرماندهی، کنترل و هماهنگی                   |
| نیاز به تکمیل 🕼 تکمیل فرم | ) C6- پشتیبانی و تداوم ارایه خدمات                |
| نیاز به تکمیل   تکمیل فرم | ) C7-ایمنی پرسنل                                  |
| نیاز به تکمیل   تکمیل فرم | ) C8-امنیت پرسنل                                  |
| نیاز به تکمیل 🕼 تکمیل فرم | ) C9– تخلیه واحد بهداشتی درمانی                   |
| نیاز به تکمیل 🕼 تکمیل فرم | ) C10-اطلاع رسانی عمومی                           |
| نیاز به تکمیل 🕼 تکمیل فرم | C11 (رژشیابی                                      |
| نیاز به تکمیل 🕼 تکمیل فرم | ) ارزیابی آسیب پذیری سازه ای مرکز                 |
| نیاز به تکمیل 🕼 تکمیل فرم | ) (NS) ارزیابیایمنیغیرسازهای                      |

## شبکه بهداشت و درمان / دانشگاه

|                           | مای ارزیابی ایمنی و خطر بلایا(SARA)             |
|---------------------------|-------------------------------------------------|
|                           |                                                 |
|                           | فاب واحد 🛛 شبکه پېداشت و درمان گجویی            |
| نياز به تکميل 🕼 تکميل فره | 🖲 شناخت مخاطرات تبدید کننده مرکز                |
| نیاز به تکمیل 🕤 تکمیل فره | ) P1 ارزیابی ایمنی و خطر                        |
| نياز به تکميل 🕑 تکميل فره | 🗲 ۲2: تدوین برنامه و هماهنگی راهبردی با ذینفعان |
| نياز بە تكميل   تكميل فرە | 93 : دخيره سازى لوازم و تجبيزات                 |
| نیاز به تکمیل 🔞 تکمیل فره | 🗲 94: آموزش پرسنل                               |
| نیاز به تکمیل 🕼 تکمیل فره | € 195: تمرین (مانور) پرسنل                      |
| نیاز به تکمیل 🕤 تکمیل فره | € C1 - مشدار و تأیید خبر                        |
| نياز بە تكميل   تكميل فرە | 🗲 22-افزايش ظرفيت                               |
| نیاز به تکمیل 🕈 تکمیل فره | ارزیابی وضعیت 🕞                                 |
| نياز بە تكميل 🕤 تكميل فرە | C4 🥃 -C4 ددوین برنامه عملیات میدانی             |
| نياز بە تكميل 🕤 تكميل فرە | 🤄 25– فرماندهی، کنترل و هماهنگی                 |
| نیاز به تکمیل 🕤 تکمیل فره | 🖉 C6- پشتیبانی و تداوم ار ایه خدمات             |
| نیاز به تکمیل   تکمیل فره | 🖉 67–ايمنىپرسنل                                 |
| نیاز به تگمیل 🕤 تکمیل فره | 🖲 63–امنیت پر سنل                               |
| نیاز به تکمیل   تکمیل فره | 🤇 29– تخلیه واحد بېداشتې درمانې                 |
| نیاز به تکمیل   تکمیل فره | 🕏 C10-اطلاع رسانی عمومی                         |
| نیاز به تگمیل 🔞 تکمیل فره | 0 C11-ارزشیابی                                  |
| نیاز به تکمیل   تکمیل فره | ) ارزیابی آسیب پذیری سازه ای مرکز               |
| نیاز به تکمیل 🚯 تکمیل فرم | (NS) (رزیابی ایمنی غیر سازه ای                  |

با تکمیل هر یک از فرمها امکان تائید نهایی فرم برای سطح بالاتر فراهم میشود.

#### تایید فرم های ارزیابی ایمنی و خطر بلایا:

نقشهای مورد نیاز جهت تائید نهایی فرمها در سطوح مختلف:

- خانه بهداشت: رئیس مرکز در سطح مرکز جامع سلامت
- پایگاه سلامت شهری / روستایی: رئیس مرکز در سطح مرکز جامع سلامت
- مرکز خدمات جامع سلامت شهری /روستایی/شهری روستایی: مسئول برنامه کاهش خطر بلایا(در سطح شبکه)
  - مرکز مشاوره و مراقبت بیماری های رفتاری: مسئول برنامه کاهش خطر بلایا(در سطح شبکه)
    - مرکز مراقبت بهداشتی مرزی: مسئول برنامه کاهش خطر بلایا(در سطح شبکه)
    - شبکه بهداشت و درمان: کارشناس کاهش خطر بلایا (در سطح معاونت بهداشت)
      - دانشگاه: معاون اجرایی

نکته: معاون اجرایی در سطح دانشگاه نیازی به انتخاب واحد ندارد و فرم های تکمیل شده را در همان سطح دانشگاه مشاهده می کند.

جهت تائید فرم کافیست با نقش مورد نظر وارد شده و از مسیر:

مدیریت سامانه - ارزیابی ایمنی وخطر بلایا (SARA) - تکمیل فرمهای ارزیابی ایمنی و خطر بلایا(SARA) را انتخاب کنید.

| ست + خدمات + وقایع + داروها و اقلام + گزار شهای دوره ای +                         | مدیریت سامانه 🔸 شبکه خدمت 🔸 جمع           |
|-----------------------------------------------------------------------------------|-------------------------------------------|
|                                                                                   | ا 🚆 ساختار شبکه خدمت 🕻 🚰 ساختار شبکه خدمت |
| ې تکميل فرم های ارزيابی ايمنی و خطر بلايا ( SARA ) سال 1402 🖞                     | ې 🖞 ارزيابي ايمني و خطر بلايا ( SARA ) 👌  |
| ااا پنل ارزیابی ایمنی و خطر بلایا ( SARA ) پنل ارزیابی ایمنی و خطر بلایا ( SARA ) |                                           |

با کلیک بروی گزینه تکمیل فرمهای ارزیابی ایمنی و خطر بلایا (SARA) فرم های مربوط به هر واحد نمایش داده می شود.

| تخاب واحد  |
|------------|
| جستجو      |
| مرکز سلامت |
| مركز سلامت |
| مركز سلامت |
| مركز سلامت |
| مركز سلامت |
| مركز سلامت |
| مركز سلامت |
| مركز سلامت |
| مركز سلامت |

از طريق گزينه ا<mark>نتخاب واحد</mark> صفحه زير را مشاهده مي كنيد:

یکی از واحدهای زیر مجموعه خود را انتخاب کنید و دکمه "انتخاب" را بزنید.

پس از انتخاب واحد مورد نظر، فرمهای تکمیل شده توسط آن واحد، جهت تایید به شکل زیر برای شما نمایش داده شود.

|                                           | فرم های ارزیابی ایمنی و خطر بلایا(SARA) |
|-------------------------------------------|-----------------------------------------|
|                                           | انتخاب واحد                             |
|                                           | خانه بېداشت ۷                           |
| 1402/07/09 🗸 🗸 مشاهده تکمیل شده           | ◙ شناخت مخاطرات تهدید کننده مرکز        |
| 1402/06/13 🗸 مشاهده تکمیل شده             | P1-5_آمادگی_ O                          |
| 1402/06/13 🗸 مشاهدة تكميل شدة 🗸 تاييد فرم | 🛛 C1- هشدار و تایید خبر                 |
| 1402/07/09 🗸 🗸 مشتهده تکمیل شده           | €2 –افزایش ظرفیت                        |

با کلیک بروی گزینه "تائید فرم" فرم در حالت پیش نمایش مشاهده می شود.

| يابى وضعيت – پايگاه سلامت ضميمه م                                                                                                    |
|----------------------------------------------------------------------------------------------------|
| ام                                                                                                    |
| —<br>من بمباقد برام» (بریام») بالدامه ان من بریم فرهمه از باری مؤره میارد. از من                                                                                                    |
| ورز سراحب سمنه، در پیده سمنه، بریابی سریع مشیعی در دو درم سی رزیبی سریع در دسترس سستد.<br>ب: بیورز /مراقب سلامت در انجام ارزیابی سریع و ثبت داده ها در فرم ارزیابی سریع مهارت دارد.                                                                                                    |
| _آیند اخذ و گردش اطلاعات براي ببورز /مراقب سلامت (در پايگاه سلامت) جبت تکميل فرم هاي ارزيابي سريع تعريف شده است؟<br>ب: فواصل تکميل فرم هاي ارزيابي سريع و نحوه ار سال فرم ها تعريف شده است.                                                                                                    |
| _ آيند ارزيابي مىدمات وارده به خانه ببداشت/ پايگاه سلامت در حوادث و بلايا وجود دارد؟ (فر آيند شامل تيم، فرم ارزيابي مىدمات به واحدهاي ببداشتي درماني، ار سال گزارش، تكميل فرم DSS در راستا<br>ي برنامه نقام مراقبت وقوع و ثبت پيامدهاي بلايا)<br>ب: تيم، فرم ارزيابي مىدمات به واحدهاي ببداشتي درماني و نجوه ار سال گزارش مشخص است. |
| _آيند ارزيابي سريع مشترک (بررسي آسيب و نياز ها) متعاقب وقوع مخاطرات در جمعيت تحت پوشش خانه ببداشت / پايگاه سلامت تعريف شده است؟ (فرآيند شامل تيم، فرم، تجبيزات)<br>ب: فرم ارزيابي سريع و تجبيزات لازم براي ارزيابي در خانه ببداشت/پايگاه سلامت موجود و افراديکه ارزيابي سريع را انجام مي دهند، تعيين شده اند.                       |
| _ آیند مدیریت جامع اطلاعات در خانه ببداشت/ پایگاه سلامت در زمان وقوع بلایا طراحی شده است؟ (فرم ها، جمع آوری داده ها، ار سال فوری گزارش به سطح بالاتر، تحلیل و تدوین گزارشهای ارزیابی)<br>ب: طی مخاطرات قبلی جمع آوری اطلاعات و ارسال گزارشات و تحلیل آنبا به در ستی انجام شده است.                                                  |
| 🛩 تاییدتهایی 💽 🕼 نیاز به ویرایش                                                                                                    |

با کلیک برروی گزینه "تائید نهایی" فرم به حالت "تائید نهایی" تغییر وضعیت میدهد و دیگر این فرم قابل ویرایش نمی باشد.

گزینه "نیاز به ویرایش" به این معنی است که اجازه دسترسی به "تکمیل کننده فرم" داده میشود تا بتواند اطلاعات وارد شده را بررسی و یا ویرایش نماید.

با کلیک بروی گزینه نیاز به ویرایش پنجرهای باز می شود که بتوان توضیحات مورد نظر را برای نقش تکمیل کننده یادداشت کرد.

نکته: به جز نقشهای مسئول واحد در سطح خانه بهداشت، مسئول پایگاه در سطح پایگاه سلامت و معاون اجرایی در سطح دانشگاه، سایر نقش ها در صورتی که انتخاب واحد را انجام ندهند تنها فرم های مربوط به سطح خود را مشاهده و میتوانند فرم ها را تکمیل و ویرایش کنند و با انتخاب واحد های زیر مجموعه میتوانند وضعیت تکمیل فرم ها در سطح زیرمجموعه خود مشاهده کنند و فرم های تکمیل شده آن ها را تایید و یا نیاز به ویرایش بزنند.

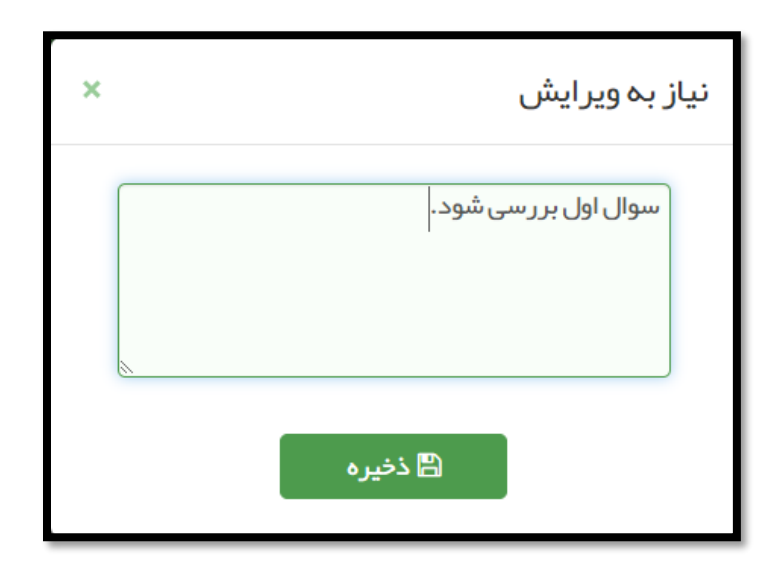

پس از درج توضیحات مورد نظر و کلیک بر روی دکمه "ذخیره" ، واحد تحت پوشش مربوطه فرمهای

تکمیل شده خود را به شکل زیر مشاهده خواهد نمود:

|                                                   | انتخاب واحد                                       |
|---------------------------------------------------|---------------------------------------------------|
|                                                   | <b>~</b>                                          |
|                                                   |                                                   |
| 1402/06/13 🗸 مشاهده نیاز به ویرایش 🕼 ویرایش فرم   | 🕲 شناخت مخاطرات تبدید کننده مرکز                  |
| 1402/06/13 🗸 مشتعده نیاز به ویرایش 🕄 ویرایش فرم   | <ul> <li>P1 ارزیابی ایمنی و خطر</li> </ul>        |
| 1402/06/13 🗸 مشاهده نیاز به ویرایش 🕼 ویرایش فرم   | 🛛 P2: تدوین برنامه و هماهنگی را هبر دی با ذینفعان |
| 1402/06/13 🗸 🗸 مشاهده نیاز به ویرایش 🖉 ویرایش فرم | 🛛 P3: ذخیره سازی لوازم و تجبیزات                  |
| 1402/06/13 🗸 مشاهده نیاز به ویرایش 🖉 ویرایش فرم   | 🛛 P4: آموزش پر سنل                                |
| 1402/06/13 🗸 مشتهده نیاز به ویرایش 🖉 ویرایش فرم   | 🖸 15: تمرین ( مانور ) پر سنل                      |
| 1402/06/12 🗸 مشاهده نیاز به ویرایش 🕼 ویرایش       | ⊙ C1– هشدار و تأیید خبر                           |

این پیام به معنی لزوم ویرایش توسط واحد مربوطه بوده و با کلیک بر روی دکمه "<mark>ویرایش فرم</mark>" پیام فوق به

شکل زیر مشاهده میشود:

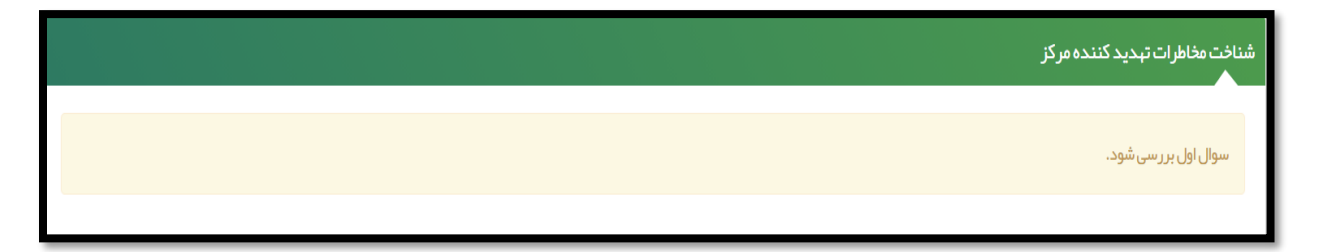

# برای نمونه فرم P3 : ذخیره سازی لوازم و تجهیزات را تکمیل میکنیم.

- گزینه مطلوب: ۲ امتیاز
- گزینه متوسط: ۱ امتیاز
- گزینه نامطلوب: صفر امتیاز

| ما                      | آيا فر آيند ذخيره سازي اقلام، لوازم و ملزومات تخصصي و فني مورد نياز در شرايط اضطراري توسط گروهها و واحدهاي كار شناسي طبق EOP وجود دارد؟راهن<br>                                |
|-------------------------|----------------------------------------------------------------------------------------------------|
|                         | 🍥 مطلوب: فر آیند ذخیره سازی اقلام، لواز م و ملز ومات تخصصی و فنی مورد نیاز به در ستی تبیین شده است.                                                                            |
|                         | 🔾 متوسط: فر آیند ذخیر ه سازی اقلام، لوازم و ملزومات تخصصی و فنی مورد نیاز به صورت ناقص تبیین شده است.                                                                          |
|                         | 🔾 نامطلوب: فر آیند ذخیر ه سازی اقلام، لوازم و ملزومات تخصصی و فنی مورد نیاز تبیین نشده است.                                                                                    |
| رشناسي <mark>طبق</mark> | آيا فر آيند ذخيره سازي اقلام، لوازم و ملزومات پشتيباني و رفاهي(غذا، آب، چادر، صندلي، ميز و) مور د نياز در شرايط اضطراري توسط گروهبا و واحدهاي کا<br>EOP وجود دار د؟ راهنما<br> |
|                         | 🍥 مطلوب: فر آیند ذخیره سازی اقلام، لوازم و ملز ومات پشتیبانی و رفاهی مورد نیاز به در ستی تبیین شده است.                                                                        |
|                         | 🔾 متوسط: فر آیند ذخیر ه سازی اقلام، لوازم و ملز ومات پشتیبانی و رفاهی مورد نیاز به صورت ناقص تبیین شده است.                                                                    |
|                         | 🔾 نامطلوب: فر آیند ذخیر ه سازی اقلام، لوازم و ملزومات پشتیبانی و رفاهی مورد نیاز تبیین نشده است.                                                                               |
| بق EOP وجو              | آيا فر آيند ذخيره سازي اقلام، لوازم و ملزومات مديريتي مورد نياز در شرايط اضطراري (تجبيزات ارتباطي، لپ تاپ و) توسط گروهها و واحدهاي كار شناسي ط<br>دارد؟راهنما<br>              |
|                         | 🍥 مطلوب: فر آیند ذخیره سازی اقلام، لوازم و ملز ومات مدیریتی مورد نیاز به درستی تبیین شده است.                                                                                  |
|                         | 🔾 متوسط: فر آیند ذخیر ه سازی اقلام، لواز م و ملزومات مدیریتی مور د نیاز به صور ت ناقص تبیین شده است.                                                                           |
|                         | 🔾 نامطلوب: فر آیند ذخیره سازی اقلام، لوازم و ملزومات مدیریتی مورد نیاز تبیین نشده است.                                                                                         |
|                         |                                                                                                    |
| العذي                   |                                                                                                    |

پس از تکمیل فرم و کلیک بر روی مرکز را نمایش میدهد.

11

صفحه زیر نمایش داده میشود و امتیاز کسب شده توسط

| <b>ب</b> بازگ         | P: ذخیره سازی لوازم و تجهیزات<br>م                                                                                                    |
|-----------------------|----------------------------------------------------------------------------------------------------|
|                       | طبقة بندى<br>● امتياز فرمP3 (ارزيابي شرايط ذخيره سازي لوازم و تجبيزات) : 6 از 6<br>● ميز ان عملكرد فرمP3 (ارزيابي شرايط ذخيره سازي لوازم و تجبيزات) : 100 درمىد |
|                       | اقدامات<br>🔳 ارائه گزارشهای لازم به مراجع مربوطه                                                                                                    |
| ~                     | توضيحات                                                                                                    |
| I.                    |                                                                                                    |
| ان.<br>تاييد نبايي ∕⊠ |                                                                                                    |

پس از آن روی کلید <sup>تایید نهایی</sup> کلیک بفرمائید تا فرم شما ذخیره شود.

<mark>نکته 1</mark>: امکان ورود و ویرایش دادهها پس از تاریخ تعیین شده که در نامه متعاقبا اعلام می*گ*ردد، میسر نخواهد بود.

نکته 2: در صورت عدم تایید سطح بالاتر در تاریخ اعلام شده، به صورت پیش فرض، دادهها تایید شده تلقی خواهد شد و مسئولیت شاخصهای استخراج شده علاوه بر سطح تکمیل کننده، بر عهده سطح بالاتر میباشد

#### **درصد تکمیل فرم های SARA**

از میز کار از تب "خدمت" آیکون درصد تکمیل فرم های SARA را انتخاب کنید.

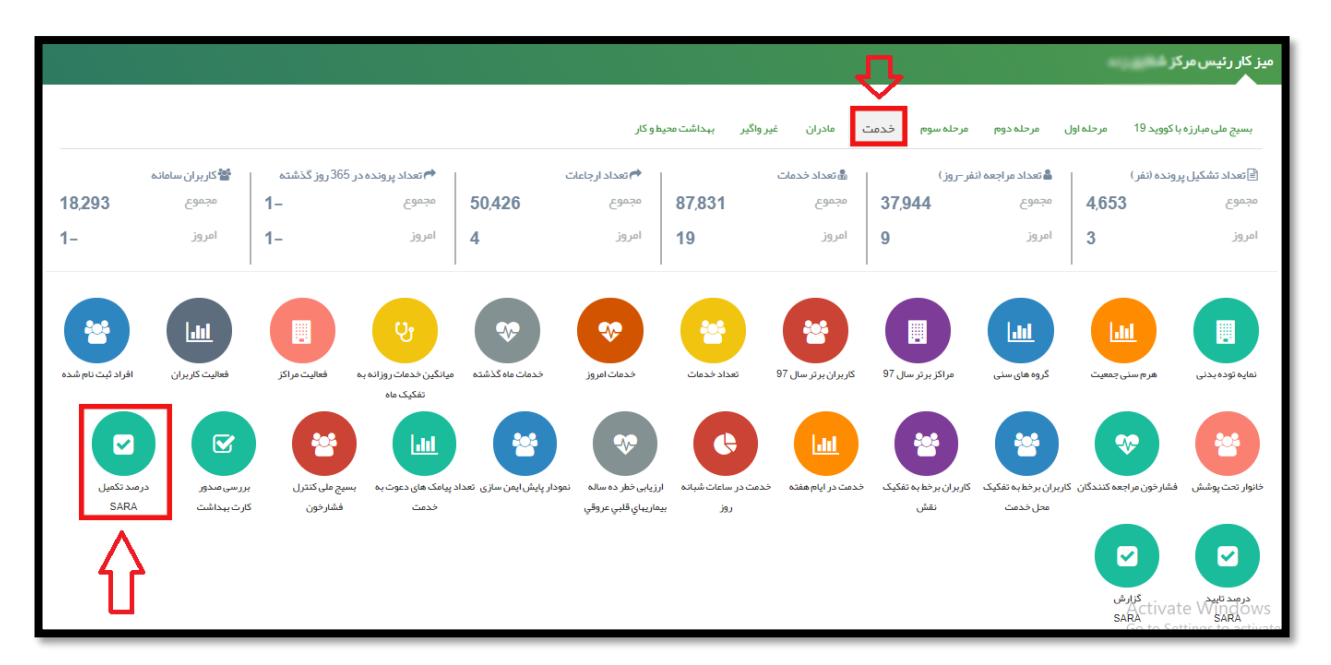

درصد تکمیل فرم های SARA به تفکیک زیر مجموعه ها نمایش داده می شود.

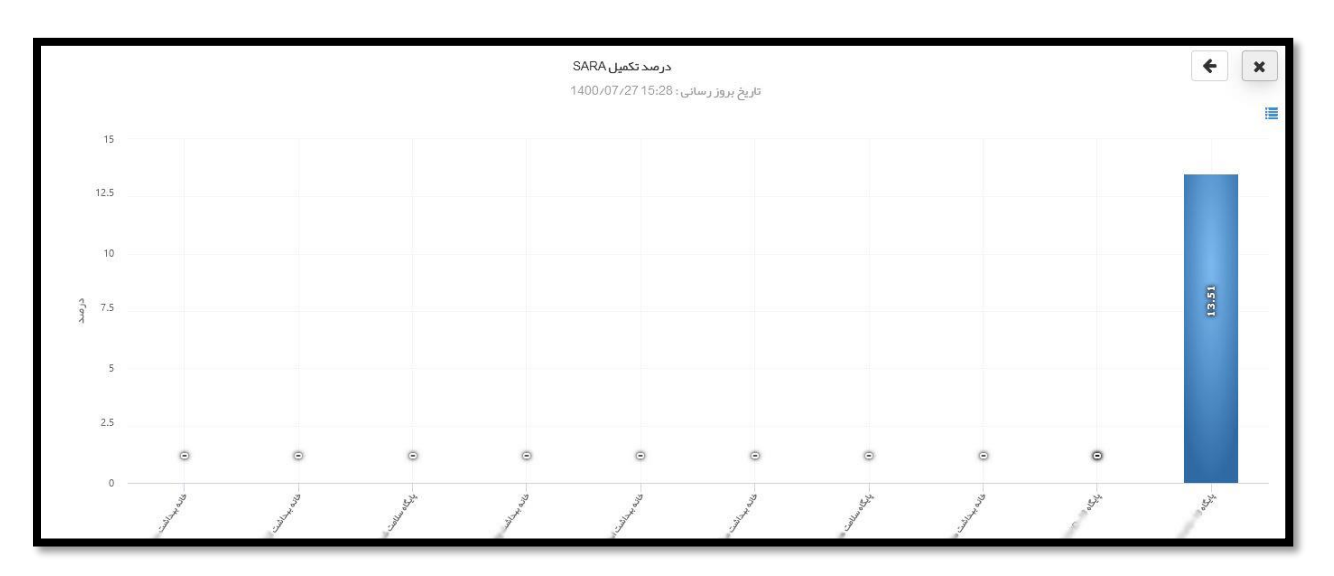

نکته: برای مشاهده این آمار در سطح زیر مجموعه بر روی ستون آبی رنگ کلیک کنید تا سطح زیر مجموعه نمایش داده شود.

### درصد تایید فرم های SARA

از میز کار از تب "خدمت" آیکون درصد تایید فرم های SARA را انتخاب کنید.

|                                          |                                        |                                 |                                                                                                    |                                                                 |                                                              |                                                     |                                                         | Ţ                                                        |                                                                |                                                           | میز کار رئیس مرکز                                                            |
|------------------------------------------|----------------------------------------|---------------------------------|----------------------------------------------------------------------------------------------------|-----------------------------------------------------------------|--------------------------------------------------------------|-----------------------------------------------------|---------------------------------------------------------|----------------------------------------------------------|----------------------------------------------------------------|-----------------------------------------------------------|------------------------------------------------------------------------------|
|                                          |                                        |                                 |                                                                                                    |                                                                 |                                                              | بهداشت محيط و کار                                   | ان غير واگير                                            | خدمت مادرا                                               | مرحلة دوم مرحلة سوم                                            | يد 19 – مرحله اول                                         | بسیج ملی مبارز ہ با کوو                                                      |
|                                          | 皆 کاربران سامانه                       | 3 روز گذشته                     | 📌 تعداد پرونده در 65                                                                                                    |                                                                 | 🕈 تعداد ارجاعات                                              |                                                     | & تعداد خدمات                                           | 1                                                        | 🛔 تعداد مراجعہ (نفر –روز                                       | ہ (نقر)                                                   | 🖹 تعداد تشکیل پروند                                                          |
| 18,293                                   | مجموع                                  | 1-                              | مجموع                                                                                                    | 50,427                                                          | مجموع                                                        | 87,835                                              | مجموع                                                   | 37,945                                                   | مجموع                                                          | 4,652                                                     | مجموع                                                                        |
| 1-                                       | امروز                                  | 1-                              | امروز                                                                                                    | 5                                                               | امروز                                                        | 23                                                  | امروز                                                   | 11                                                       | امروز                                                          | 2                                                         | امروز                                                                        |
| البراد فيت نام شده<br>درصد ذكتمل<br>SaRA | هیت کاربران<br>برایس صحف<br>ایر سی صحف | قىلىت تراكز<br>مىلىكتىن فغاردون | نون می کنون و می اور اور می می<br>این کنون و می اور اور می<br>این می کنون می<br>این می کنون می<br>این می کنون می می می می می می می می می می می می می | ددان داد کذارنده<br>در از بایش این سازی<br>تنودار پایش این سازی | ندمات امروز<br>ارزیابی دنام در مسالم<br>بیداریدای قلبی عروقی | عداد خدمان<br>عداد خدمان<br>خدمت در ساعات شیانه روز | ویریان بردر سال ۵۲<br>در ایام هفته<br>خدمت در ایام هفته | مراکز برتر سل ۵۲<br>وراکز برتر سل ۵۲<br>برخابه تفکیک نقش | الیان<br>کروه های سی<br>ایریان بردام تفکیک سنل کاربرار<br>تدعت | مربوسنی بیمورت<br>میردون مرابعه کنندگان ۵<br>گرارش<br>SRA | نیایه توده بدنی<br>نیایه توده بدنی<br>نیایولر تعت پوشش<br>مربع تامیر<br>SARA |

درصد تایید فرم های SARA به تفکیک زیر مجموعه ها نمایش داده می شود.

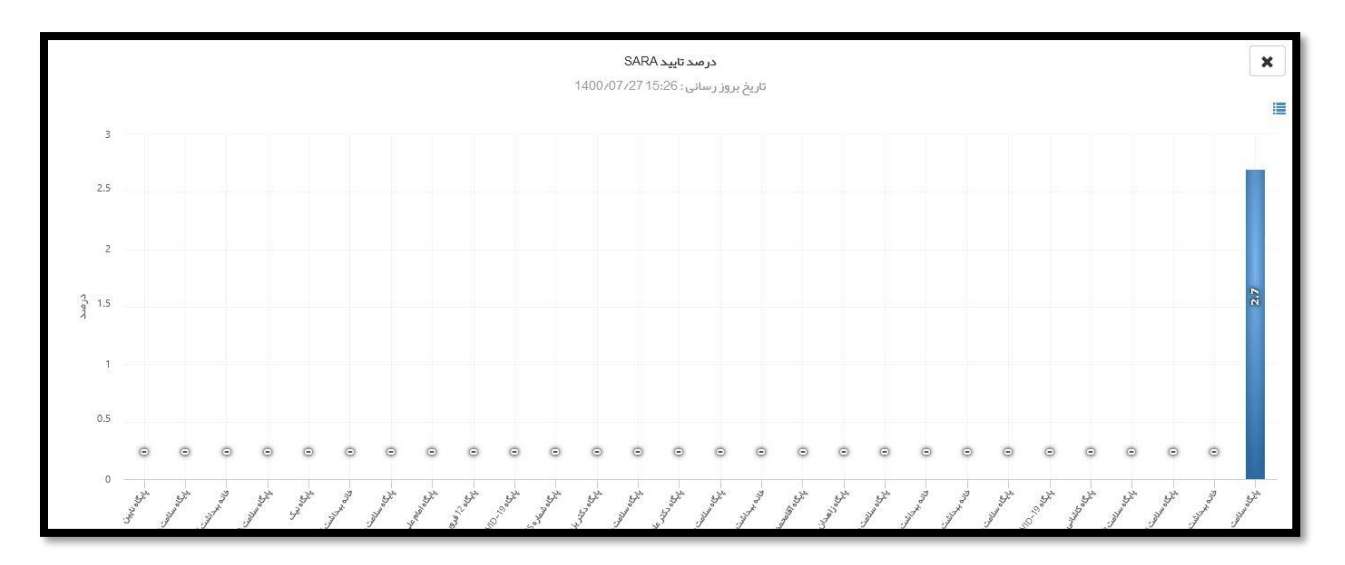

نکته: برای مشاهده این آمار در سطح زیر مجموعه بر روی ستون آبی رنگ کلیک کنید تا سطح زیر مجموعه نمایش داده شود.

### گزارش SARA

|                  |                                |                               |                                     |                           |                                                 |                         |                        |                            |                                        | کز                        | میز کار رئیس مر    |
|------------------|--------------------------------|-------------------------------|-------------------------------------|---------------------------|-------------------------------------------------|-------------------------|------------------------|----------------------------|----------------------------------------|---------------------------|--------------------|
|                  |                                |                               |                                     |                           | بہداشت محیط و کار                               | غير واڭير               | خدمت مادران            | مرحلة سوم                  | نله اول مرحله دوم                      | با کووید 19 مرح           | بسیج ملی مبارز ہ   |
|                  | 曫 کاربران سامانه               | ه در 365 روز گذشته            | 🛉 تعداد پروند                       | ات                        | <                                               |                         | 🖁 تعداد خدمات          | فر–روز)                    | تعداد مراجعه (نذ                       | برونده (نفر )             | 🖹 تعداد تشکیل پ    |
| 18,293           | مجموع                          | 1-                            | مجموع                               | <b>50,427</b>             | مجموع                                           | 87,834                  | مجموع                  | 37,945                     | مجموع                                  | 4,652                     | مجموع              |
| 1-               | امروز                          | 1-                            | امروز                               | 5                         | امروز                                           | 22                      | امروز                  | 12                         | امروز                                  | 2                         | امروز              |
| فراد ثبت نام شده | فعالیت کاربران                 | ه فعالیت مراکز                | یانگین خدمات روزاند<br>به تفکیک ماه | می<br>خدمات ماه گذشته     | توب<br>خدمات امروز                              | تعداد خدمات             | کاربران برتر سال 97    | مراکز برتر سال 97          | <b>اللیا</b><br>گروہ های سنی           | الله<br>هرم سنی جمعیت     | نمایه توده بدنی    |
|                  |                                |                               |                                     | *                         |                                                 | ¢                       |                        | *                          | *                                      |                           |                    |
| د تکمیل<br>SAR   | ررسی صدور در ص<br>ارت بهداشت A | ہسیج ملی کنترل ہ<br>فشارخون ک | اد پیامک های دعوت<br>به خدمت        | مودار پایش ایمن سازی تعدا | ارزيابى خطر ده ساله   ت<br>بيماريهاي قلبي عروقي | ت در ساعات شیانه<br>روز | خدمت در ایام هفته خدمت | یران بر خط به تفکیک<br>نقش | کاربر ان برخط بہ تفکیک کار<br>محل خدمت | فشارخون مراجعه<br>کنندگان | فانوار تحت پوشش    |
|                  |                                |                               |                                     |                           | -                                               |                         |                        |                            |                                        | کزارش<br>SARA             | درصد تایید<br>SARA |

از میز کار از تب "خدمت" آیکون گزارش SARA را انتخاب کنید.

در این صفحه می توانید تعداد فرمهای تکمیل شده،تایید شده و تکمیل نشده را به تفکیک واحد و سال مشاهده كنيد.

| گزارش SARA : تکمیل نشده (0) تکمیل شده (1) تایید شده (0) |                                                                                 |            |                         |           |  |  |  |  |
|---------------------------------------------------------|---------------------------------------------------------------------------------|------------|-------------------------|-----------|--|--|--|--|
|                                                         | 1400                                                                            | اطلاعات    | مرکز                    | ~         |  |  |  |  |
| شماره رديف                                              | عنوان                                                                           | تكميل نشده | ت <mark>کمیل شدہ</mark> | تاييد شده |  |  |  |  |
| 1                                                       | شناخت مخاطرات تبديد كننده مركز                                                  | 0          | 0                       | 0         |  |  |  |  |
| 2                                                       | R–1– ارزیابی آمادگی عملکردی مرکز (سازماندهی و ساختار)                           | 0          | 1                       | 0         |  |  |  |  |
| 3                                                       | R–2– ارزیابی آمادگی عملکردی مرکز (برنامه آمادگی)                                | 0          | 0                       | 0         |  |  |  |  |
| 4                                                       | R–3– ارزیابی آمادگی عملکردی مرکز (ارزیابی خطر)                                  | 0          | 0                       | 0         |  |  |  |  |
| 5                                                       | R–4– ارزیابی آمادگی عملکردی مرکز (اقدامات کاهش خطر )                            | 0          | 0                       | 0         |  |  |  |  |
| 6                                                       | R-5– ارزیابی آمادگی عملکردی مرکز (پوشش بیمه)                                    | 0          | 0                       | 0         |  |  |  |  |
| 7                                                       | −6– ارزیابی آمادگی عملکردی مرکز (هماهنگی درون و برون سازمانی )                  | 0          | 0                       | 0         |  |  |  |  |
| 8                                                       | R-7- ارزیابی آمادگی عملکردی مرکز (سامانه مدیریت صحنه پاسخ)                      | 0          | 0                       | 0         |  |  |  |  |
| 9                                                       | R–8– ارزیابی آمادگی عملکردی مرکز (ارتباطات و هشدار اولیه )                      | 0          | 0                       | 0         |  |  |  |  |
| 10                                                      | R-9– ارزیابی آمادگی عملکردی مرکز (تخلیه)                                        | 0          | 0                       | 0         |  |  |  |  |
| 11                                                      | R–10- ارزیابی آمادگی عملکردی مرکز (بررسی آسیب و نیازهای مرکز و جمعیت آسیب دیده) | 0          | 0                       | 0         |  |  |  |  |

**نکته:** امکان خروجی اکسل از طریق آیکون 👔 در این گزارش وجود دارد.

**نکته**: در صورتی که مطابق تصویر ذیل اطلاعات مرکز انتخاب گردد اطلاعات ثبت شده آن واحد نمایش داده می شود و در صورتی که زیر مجموعه ها انتخاب شود اطلاعات ثبت شده زیرمجموعه ها نمایش داده می شود.

| > | اطلاعات مرکز          |
|---|-----------------------|
|   | اطلاعات مركز          |
|   | اطلاعات زیر مجموعہ ھا |